# Onlinekalender

Der Kalender der Sektion Tischtennis ist unter <a href="http://tto.bplaced.net">http://tto.bplaced.net</a> aufrufbar.

## Übersicht

Bereits ohne einloggen kann die Belegung des TT-Raumes abgefragt werden. In der Übersicht sind die einzelnen Termine eingetragen.

Folgende Farben für die Termine sind festgelegt:

## Tischtennis-Training: Grau

Tischtennis-Meisterschaft: Gelb

Termine von anderen Union-Mitglieder: Blau

Termine von sonstigen Gruppen (zb. Yoga): Grün

Um Termine zu bearbeiten/löschen/eintragen muss man sich einloggen.

|                             |          |                                 |                           |      |                                                    | Login     |
|-----------------------------|----------|---------------------------------|---------------------------|------|----------------------------------------------------|-----------|
| A November ▶ ● ▶ ■ ▼ 2020 ▲ |          |                                 |                           |      |                                                    |           |
| <b>Mo</b><br>26             | 27<br>DI | 28                              | 29                        | 30   | 31 Sa                                              | 50<br>1 • |
|                             |          |                                 |                           |      |                                                    |           |
|                             | 3 *      | 4 -                             | 5 •                       | 6 -  | 7 -                                                | 8 -       |
|                             |          | 18:00-20:00 TT-Training         | 15:00-17:00 Fußballtennis |      | 08:00-10:00 Kindertraining<br>14:00-20:00 Oberliga |           |
| ~                           | 10 *     | 11 *                            | 12 🔻                      | 13 • | 14 🔻                                               | 15 -      |
|                             |          | 18:00-20:00 11-1 raining        |                           |      |                                                    |           |
| б •                         | 17 🔻     | 18 ▼<br>18:00 20:00 TT-Training | 19 🔻                      | 20 ▼ | 21 🔻                                               | 22 🔻      |
|                             |          | 10.00-20.00 T1-11 anning        |                           |      |                                                    |           |
| 3 *                         | 24 *     | 25 ×                            | 26 •                      | 27 🔻 | 28 *                                               | 29 🔻      |
|                             |          | 10.00-20:00 11-1 raining        |                           |      |                                                    |           |
| 0 -                         | 1        | 2                               | 3                         | 4    | 5                                                  | 6         |
|                             |          |                                 |                           |      |                                                    |           |
|                             |          |                                 |                           |      |                                                    |           |

## Belegung des TT-Raumes

Abbildung 1: Kalenderübersicht

#### Login

Nach Klick auf den Login-Button kommt man auf die Login-Seite. Hier gibt man die Zugangsdaten ein.

| Anmeldung          |
|--------------------|
| Benutzername:      |
| Passwort:          |
| Abbrechen Anmelden |

Abbildung 2: Loginseite

Wenn die Zugangsdaten korrekt sind, wird man wieder zum Kalender zurückgeleitet.

#### Neuen Termin eintragen

Um nun einen neuen Termin einzutragen klickt man auf den jeweiligen Tag, an dem der Termin angelegt werden soll. Unter dem Kalender erscheint nun eine Eingabemaske.

| . 52                        | 24 .     | 18:00-20:00 TT-Training | 20 .   | Z1 ·                      | 20 . | 27 . |
|-----------------------------|----------|-------------------------|--------|---------------------------|------|------|
| 30 *                        | 1        | 2                       | 3      | 4                         | 5    | 6    |
| 5.11.2020   Do. W 45   17:2 | 5:55 Uhr |                         | Event- | KALENDER                  |      | / ×  |
|                             |          | Event EINTI<br>Datum: 6 | AGEN   | u - 2020 €<br>2 Ganztägig |      |      |

Abbildung 3: Neuen Termin eintragen

#### Termin bearbeiten oder löschen

Um Termine zu bearbeiten oder löschen klickt man einfach auf den jeweiligen Termin. Achtung: der Zugang der Union kann nur die Termine bearbeiten/löschen welche vom Benutzer der Union angelegt wurden. Tischtennis-Termine können mit dem Unions-Zugang nicht bearbeitet werden.

Nach Klick auf den jeweiligen Termin erscheint unter dem Kalender wieder eine Maske.

|      | lovember 2020 (Sa.) W 45 🗆 🖲 | 14:00 - 20:00 Uhr 🏴 |                |   | Permalink<br>• |
|------|------------------------------|---------------------|----------------|---|----------------|
| <►   | Tag Woche Monat Jahr         |                     | Event-Kalender |   | / e ×          |
| 30 • | 1                            | 2 3                 | 4              | 5 | 6              |

Abbildung 4: Termin bearbeiten oder löschen

- 1. Hier kann der ausgewählte Termin bearbeiten werden. Zb: Text oder Uhrzeit ändern.
- 2. Hier kann der ausgewählt Termin gelöscht werden
- 3. Hier kann ein zusätzlicher Termin an diesen Tag angelegt werden